# ロングレンジ CCD バーコードリーダ

## FBC-6870 シリーズ

## 日本語設訳 設定マニュアル

## 第1版

#### Rev1.6

対象機種

| 型式           | インターフェース      |
|--------------|---------------|
| FBC-6870-USB | USB インターフェース  |
| FBC-6870-KB  | キーボードインターフェース |

【発行/お問い合わせ先】 株式会社アチーヴ 〒230-0051 神奈川県横浜市鶴見区鶴見中央 4-30-14-2F TEL:045-508-1877

URL:<u>http://www.achi-eve.co.jp/</u>

Rev1.6 Mar 2007

## はじめに 本書について

本書は「ロングレンジCCDバーコードリーダ FBC-6870 シリーズ」に付属する英文取扱説明書 (User's Manual)から、主に使用する機能変更の設定用バーコードメニューを抜粋し、日本語に翻訳・ 編集したものです。

## あらかじめご承知いただきたい事項

本書の製本版は配布しておりません。設定用バーコードの読み取る場合は、本書をプリンターで印刷してスキャナで読み取ってご使用下さい。

## 改訂履歴

| 第1版             | 日本語訳 設定マニュアル 作成                   |
|-----------------|-----------------------------------|
| 第1版 Rev.1.1-1.3 | 誤字脱字訂正                            |
| 第1版 Rev.1.4     | 1.アスキーコード表 追記                     |
|                 | FBC-6870-USB 未対応の特殊文字を記載          |
|                 | 2.第2章 設定用バーコード「CapsLock の設定」を削除   |
|                 | 「アルファベット 大文字/小文字 出力の設定」を記載        |
|                 | ※「CapsLock の設定」の代替設定              |
| 第1版 Rev.1.5     | バーコードメニューの訂正と追記                   |
|                 | [訂正箇所]                            |
|                 | 2 度読み防止,データ長出力,シンボル ID 出力,        |
|                 | バーコード規格ごとの読取条件設定(最短の読取桁数,最長の読取桁数の |
|                 | 値決定"FIN"を削除)                      |
| 第1版 Rev.1.6     | お問い合わせ先を改訂。本社移転のため。               |
|                 |                                   |
|                 |                                   |

動作環境

#### 型式:FBC-6870-USB

| コンピュータ       | IBM PC/AT 互換機(DOS/V マシン)                |
|--------------|-----------------------------------------|
| OS           | WindowsXP/2000/Me/98SE                  |
| 接続するポート・コネクタ | USB(USB ver1.1 または USB2.0)、USB-A コネクタ   |
| 制限事項         | USB インターフェースは全ての環境での動作を保証するものではあり       |
|              | ません。                                    |
|              | 上記 OS 以外のシステムでは動作確認しておりません。             |
|              | WindowsNT/95 は USB をサポートしていませんので動作しません。 |

#### 型式:FBC-6870-KB

| コンピュータ       | IBM PC/AT 互換機(DOS/V マシン)             |
|--------------|--------------------------------------|
| OS           | WindowsXP/2000/Me/98SE/NT/95/MS-DOS  |
| 接続するポート・コネクタ | PS/2 キーボードポート 、Mini-Din6Pin コネクタ     |
| 制限事項         | キーボードインターフェースは全ての環境での動作を保証するもので      |
|              | はありません。                              |
|              | 上記 OS 以外のシステムでは動作確認しておりません。          |
|              | コンピュータ本体の PS/2 キーボードポート(オンボード)に直接接続し |
|              | てください。                               |
|              | PS/2 マウスポートに接続しても動作しません。             |

# 第1章 スキャナのセットアップ

#### 設置方法

#### 概要

スキャナを操作するまでの流れは下記[表:セットアップの手順]に示す通りです。 詳しい内容についてはそれぞれの項目をご覧下さい。

#### [表:セットアップの手順]

| 手順 | 内容                                             |
|----|------------------------------------------------|
| 1  | スキャナ(FBC-6870 シリーズ)にインターフェースケーブル(付属品)を接続する。    |
|    |                                                |
|    |                                                |
| 2  | コンピュータにスキャナ(FBC-6870 シリーズ)のインターフェースケーブルを接続する。  |
|    | (1).FBC-6870-USB の接続                           |
|    | (2).FBC−6870−KB の接続                            |
| 3  | スキャナの <b>初期設定</b> を行う。                         |
|    |                                                |
|    | [設定用バーコード]をスキャナで読み取ります。                        |
| 4  | 動作を確認する。                                       |
|    |                                                |
|    | 操作方法の確認とスキャナが正しく動作しているかを確認します。                 |
| 5  | 各種設定を行う。                                       |
|    |                                                |
|    | バーコードデータを出力するアプリケーションソフトに合わせて、動作の設定やバーコード      |
|    | の読み取り条件を設定します。                                 |
|    | [例] レコード・サフィックス(終端キー)の「ENTER(初期値)◆」を「TAB」に変更する |
| 6  | 操作を開始する。                                       |
|    |                                                |
|    | 1~5の手順が済みましたら、操作の準備は完了です。スキャナの運用を開始します。        |

手順 1. スキャナ(FBC-6870 シリーズ)にインターフェースケーブルを接続する

#### 接続の方法

最初に、スキャナにインターフェースケーブル(付属品)を接続します。

スキャナ手持ち部の下側に、インターフェースケーブル接続用のコネクタがあります。 コネクタに、インターフェースケーブルのモジュラーコネクタ(RJ45 コネクタ)を接続します。 コネクタの方向に注意して、正しい方向で接続します。

[コネクタの方向]

コネクタの「ツメ(返し)」側をスキャナ本体の「小さな穴」がある方に向けて接続します。 「カチッ」と音が鳴るまで差し込んでください。

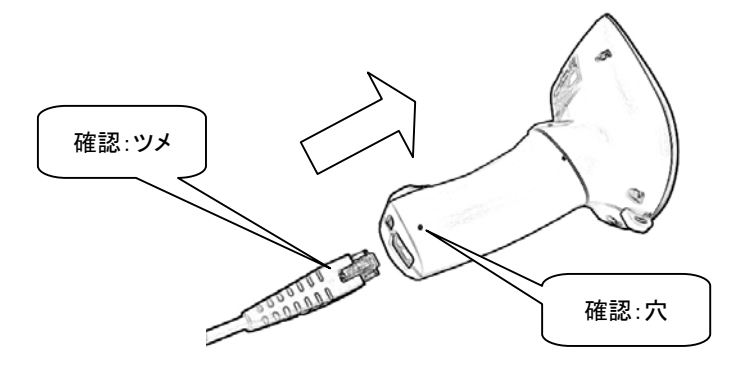

手順 2. コンピュータにスキャナ(FBC-6870 シリーズ)のインターフェースケーブルを接続する

#### (1).FBC-6870-USB の接続

#### 接続の概要

| ロンピュータの起動                                   |  |
|---------------------------------------------|--|
| $\nabla$                                    |  |
| FBC-6870-USB の接続                            |  |
| $\nabla$                                    |  |
| ドライバのインストール                                 |  |
| WindowsXP/2000/Me:OS が自動インストールします           |  |
| Windows98SE:マウスとキーボードを使用してインストールウィザードを操作します |  |
| $\nabla$                                    |  |
| 接続の完了                                       |  |

#### 接続の方法 および ドライバのインストール

| ドライバ    | USB HID(ヒューマンインターフェース)クラスドライバ                                                          |
|---------|----------------------------------------------------------------------------------------|
| ドライバの場所 | USB HID クラスドライバはコンピュータ(Windows)のハードディスク内に<br>格納されています。<br>製品にドライバの CD-ROM などは同梱されていません |
|         | コンピュータの状態によっては、OSのCD-ROMが必要になります。                                                      |

#### WindowsXP/2000/Me

(1) バーコードリーダの USB コネクタをコンピュータの USB ポートへ接続します(①)。 コンピュータ本体の USB ポートに直接接続してください。

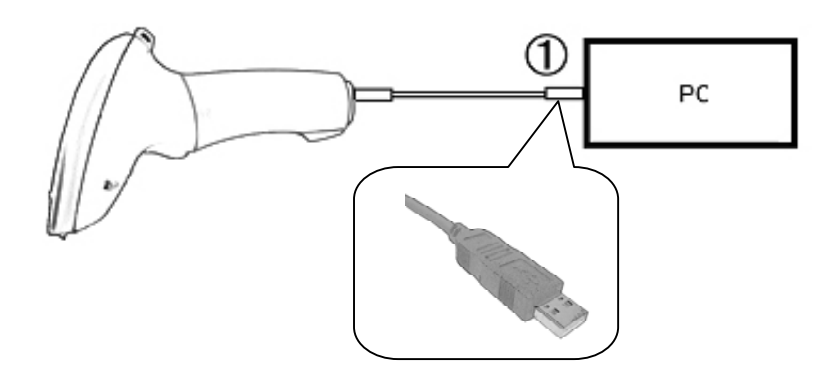

- (2) バーコードリーダに電源が入ります。
   起動時のブザー(メロディ)が鳴ります。
   起動時のブザーは鳴らさないように設定を変更できます。
   設定の変更はドライバのインストールが完了してから行ってください。
- (3) Windows が自動的に USB ドライバのインストールを開始します。
- (4) コンピュータの画面に、「新しいハードウェアがインストールされ、<u>使用準備ができました</u>」と表示されるまでお待ちください。表示されると、ドライバのインストールは完了です。

#### Windows98SE

- バーコードリーダの USB コネクタをコンピュータの USB ポートへ接続します。
   コンピュータ本体の USB コネクタに直接接続してください。
- (2) バーコードリーダに電源が入ります。
   起動時のブザー(メロディ)が鳴ります。
   起動時のブザーは鳴らさないように設定を変更できます。
   設定の変更はドライバクローンストールが完了してから行ってください。
- (3) コンピュータの画面に「ドライバの接続ウィザード」ダイアログ画面が開きます。 「このデバイス用の新しいドライバを探しています。しばらくお待ち下さい」 というメッセージが表示されたら「次へ」をクリックします。
- (4) 「検索方法を指定して下さい」と表示されたら 「使用中のデバイスに最適なドライバを検索する(推奨)」をチェックし、「次へ」をクリックします。
- (5) ドライバの検索先指定ダイアログが表示されます。 「検索場所の指定」をチェックし、白い枠内に半角で「C:¥WINDOWS¥INF」と入力します。 入力したら「次へ」をクリックします。
- (6) 「USB ヒューマンインターフェースデバイス」「このデバイスに最適なドライバをインストール準備ができました」と表示されたら「次へ」をクリックします。
- (7) 「新しいハードウェアデバイスに必要なソフトウェアがインストールされました」と表示されたら
   「完了」をクリックします。
   ドライバのインストールが完了します。
- 備考 パソコンの環境によっては、OS(Windows98SE)の CD-ROM を求めるメッセージが 表示されることがあります。あらかじめ OS の CD-ROM をご用意ください。

#### 接続とドライバをインストールした後の確認

- (1) バーコードリーダー側面ののトリガースイッチを押して、読み取り窓から赤い走査ライン (赤色 LED)が投光されることを確認してください。
- Windows がバーコードリーダーを認識していることを確認します。
   Windows のタスクバー-[スタート]-([設定])-[コントロールパネル]-[システム] [ハードウェア]-[デバイスマネージャ]を開きます。
- (3) 「ヒューマンインターフェースデバイス-USB ヒューマンインターフェースデバイス」が 表示されていることを確認します。
- 備考 CM-880-USB 以外に、USB キーボードや USB マウスを接続していると、複数の USB ヒューマンインターフェース デバイスが表示されます。

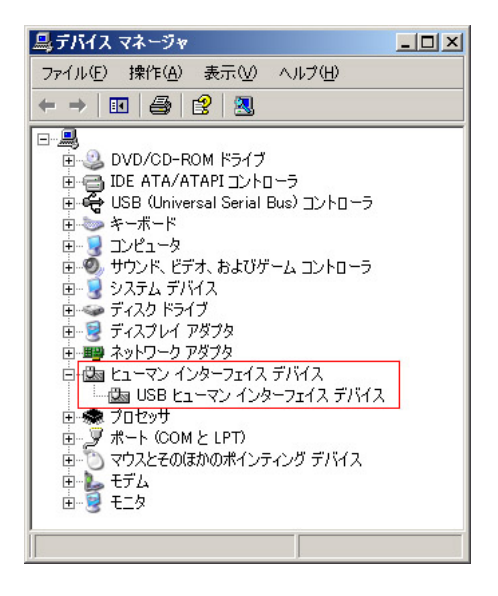

#### (2). FBC-68700-KBの接続

#### 接続の概要

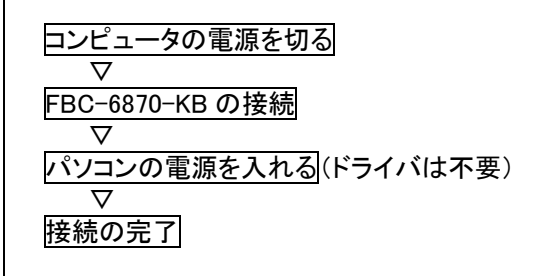

#### 接続の方法

- (1) コンピュータの電源を切ります。
- (2) コンピュータからキーボードのコネクタ(紫色のコネクタ)を抜き取ります。
- (3) キーボードインターフェースケーブル(付属品)のオスコネクタを、ロンピュータ本体のキーボードコネクタに接続します(①)。
- (4) キーボードインターフェースケーブルのメスコネクタを、キーボードと接続します(2)。

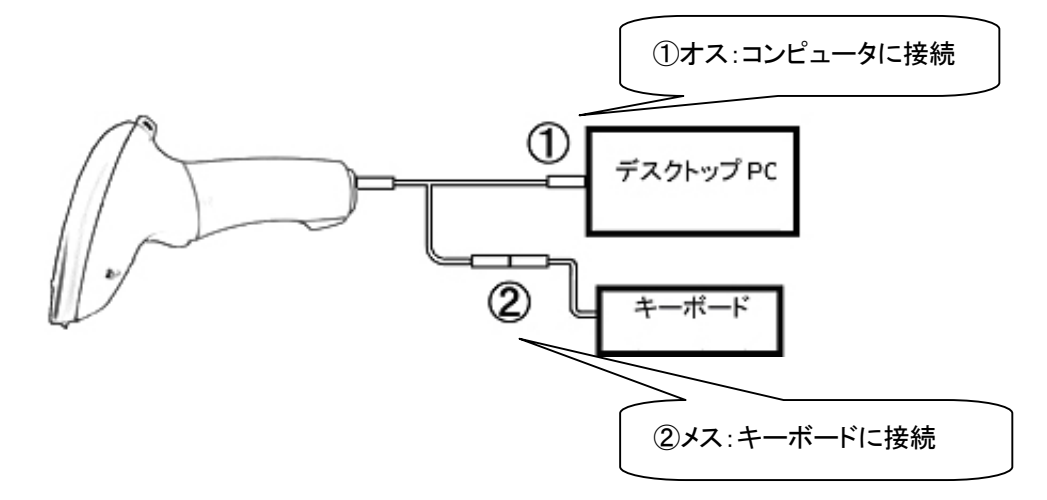

- (5) パソコンの電源を入れます。
- (6) バーコードリーダに電源が入ります。
   起動時のブザーが鳴ります。
   起動時のブザーは鳴らさないように設定を変更できます。

#### 接続をした後の確認

- (1) バーコードリーダー側面ののトリガースイッチを押して、読み取り窓から赤い走査ライン(赤色 LED)が投光されることを確認してください。
- (2) コンピュータのキーボードを操作し、キー入力を行えるかどうかを確認してください。

#### 手順 3. スキャナの初期設定を行う

FBC-6870 シリーズ(スキャナ)をコンピュータに接続し、電源が入ったら最初に「接続環境」の設定を 実行してください。スキャナで順番に「設定用バーコード」をスキャンすると、スキャナの機能が最も基本 的な機能に変更され、すぐに操作を開始できます。

設定はスキャナの不揮発性メモリに保存され、電源を切った後も保存されています。 <u>その他の各設定は、必要に応じて設定を変更</u>してください。

[接続環境の設定]

◆ 初期値

| 順番 | 内容                                                                |     | 設定用バーコード          |
|----|-------------------------------------------------------------------|-----|-------------------|
| 1  | インターフェースの設定                                                       | I/F | 製品に合わせてどちらかを選択します |
|    | USB キーボードインターフェース<br>"USB Keyboard Interface Quick Set Command"   | USB |                   |
|    | [対象製品]<br>「FRO 6070 USP (USP <u>へ カー</u> フーース)                    |     |                   |
|    | PS/2 キーボードインターフェース ◆<br>"PC/AT, Keyboard Wedge Quick Set Command" | KB  |                   |
|    | [対象製品]<br>FBC-6870-KB(キーボードインターフェース)                              |     |                   |
| 2  | 設定開始"PROGRAM"                                                     |     |                   |
| 3  | キーボードレイアウト"Keyboard Layout"                                       |     |                   |
| 4  | 值設定                                                               | 値   | 1,6 の順で読み取ります     |
|    | 日本語キーボード(値:16)に設定します。<br>初期値:00 ◆ (USA キーボード)                     | 1   |                   |
|    |                                                                   | 6   |                   |
| 5  | 設定終了"END"                                                         |     |                   |

#### [初期化]

| 内容                                                                                                    | 設定用バーコード |
|----------------------------------------------------------------------------------------------------|----------|
| すべての設定の値を工場出荷時の状態に設定し、<br>初期化します。<br>初期値はマニュアルの◆記号の値です。<br>設定がわからなくなってしまった場合やスキャナが<br>うまく動作しなくなった場合は、初期化を実行し、再<br>び「接続環境の設定」を実行してください。<br>[備考]<br>インターフェースやキーボードレイアウトも初期値に<br>設定されます。 |          |

スキャナをコンピュータに接続した後は、下記の手順でスキャナの動作を確認します。

- Windows の画面上にあるタスクバーから[スタート]-[(すべての)プログラム]
   [アクセサリ]-[メモ帳]を開きます
- (2) スキャナでバーコードを読み取ります。[メモ帳]にバーコードデータが出力・表示されます。

#### [バーコードの読み取り方(スキャナの操作)]

- (1) スキャナのトリガースイッチ(黄色部)を押します。
- (2)赤色光をバーコードに投光します。 バーコードの左右から赤色光がはみでるように投光します(例図を参照)。
- (3) バーコードを読み取ると、読み取り確認ブザーが鳴り、データがコンピュータに出力されます。

[例図 1]

バーコード規格:Code39

\* (アスタリスク)は Code39 のスタート・ストップキャラクタです。初期状態の設定では出力しません。

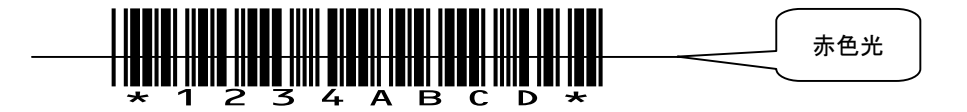

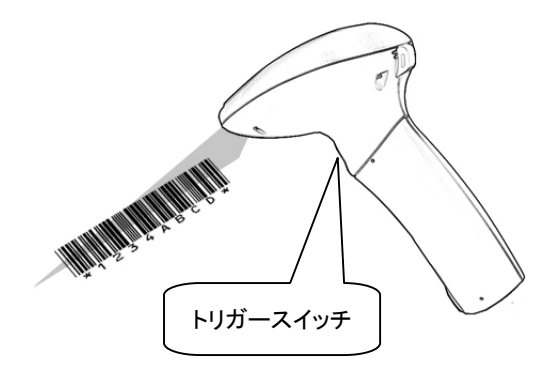

ご使用のアプリケーションソフトの仕様に合わせ、スキャナの出力、バーコード読み取り条件の設定 を行います。

#### 設定の概要

スキャナで「設定用バーコード」をスキャンすると、スキャナの機能が変更されます。 設定はスキャナの不揮発性メモリに保存され、電源を切った後も保存されています。 設定用バーコードは本書[設定用バーコードメニュー]の項目に記載されています。 必要な項目を印刷してご使用下さい。

#### 設定の手順

設定用バーコードをスキャンする順番は、下記[表:設定の手順]に示す通りです。

#### [表:設定の手順]

| 手順 | 内容                                  |
|----|-------------------------------------|
| 1  | [設定開始]の設定用バーコードをスキャンする。             |
| 2  | 各設定項目をスキャンする。                       |
|    |                                     |
|    | 項目によっては、付録の「16 進数/10 進数 設定用バーコード」から |
|    | 数値を選択し、値を設定します。                     |
| 3  | [設定終了]の設定用バーコードをスキャンする。             |

#### 設定の例

(1) バーコードデータを出力した後に、TABを出力する。

| 順番 | スキャンする設定用バーコード              |  |
|----|-----------------------------|--|
| 1  | [設定開始]                      |  |
| 2  | 項目[レコード・サフィックス(終端キー)]-[TAB] |  |
| 3  | [設定終了]                      |  |

(2) Code39 の「最短の読取桁数」を2桁に設定する。

| 順番 | スキャンする設定用バーコード                  |
|----|---------------------------------|
| 1  | [設定開始]                          |
| 2  | 項目[Code39]-[最短の読取桁数]            |
| 3  | 付録 2[16 進数/10 進数値 設定用バーコード]-[0] |
| 4  | 付録 2[16 進数/10 進数値 設定用バーコード]-[2] |
| 5  | 項目[Code39]-[値を決定"FIN"]          |
| 6  | [設定終了]                          |

#### 手順6. 操作を開始する

手順1~5が完了した後は、実際にバーコードデータを入力するアプリケーションソフトを起動し、運用 を開始します。 第2章 設定用バーコード

### 1. [接続環境の設定]

◆記号は初期値です。

| 順番 | 内容                                                                |     | 設定用バーコード          |
|----|-------------------------------------------------------------------|-----|-------------------|
| 1  | インターフェースの設定                                                       | I/F | 製品に合わせてどちらかを選択します |
|    | USB キーボードインターフェース                                                 | USB |                   |
|    | "USB Keyboard Interface Quick Set Command"                        |     |                   |
|    | [                                                                 |     |                   |
|    | LN系役前」<br>EPC-6970-USP(USP インターフェース)                              |     |                   |
|    | $PS/2 \pm - \pm - \pm - \pm - \pm - \pm - \pm - \pm - \pm - \pm $ |     |                   |
|    | "PC/AT Keyboard Wedge Quick Set Command"                          | кв  |                   |
|    |                                                                   |     |                   |
|    | [対象製品]                                                            |     |                   |
|    | FBC-6870-KB(キーボードインターフェース)                                        |     |                   |
| 2  | 設定開始"PROGRAM"                                                     |     |                   |
|    |                                                                   |     |                   |
| 2  | ナーギードレイアウト"Kashaard Lavast"                                       |     |                   |
| 3  | T-A-FDA FOF Reyboard Layout                                       |     |                   |
| 4  | 值設定                                                               | 値   | 1,6 の順で読み取ります     |
|    | 日本語キーボード(値:16)に設定します。<br>初期値:00 ◆ (USA キーボード)                     | 1   |                   |
|    |                                                                   | 6   |                   |
|    |                                                                   |     |                   |
| 5  | 設定終了"END"                                                         |     |                   |

### 2. [初期化]

| 内容                                                                                                    | 設定用バーコード |
|----------------------------------------------------------------------------------------------------|----------|
| すべての設定の値を工場出荷時の状態に設定し、<br>初期化します。<br>初期値はマニュアルの◆記号の値です。<br>設定がわからなくなってしまった場合やスキャナが<br>うまく動作しなくなった場合は、初期化を実行し、再<br>び「接続環境の設定」を実行してください。<br>[備考]<br>インターフェースやキーボードレイアウトも初期値に<br>設定されます。 |          |

### 3. [動作の設定]

## アルファベット大文字/小文字 出力の設定 "Upper/Lower Case"

| 1107 |                                         | _0//61 | ◆記号は初期値です。 |
|------|-----------------------------------------|--------|------------|
| 順番   | 内容                                      |        | 設定用バーコード   |
| 1    | 設定開始"PROGRAM"                           |        |            |
| 2    | アルファベット大文字/小文字 出力<br>"Upper/Lower Case" |        |            |
| 3    | 項目を1つ選択                                 | 値      | 選択します      |
|      | 設定無し ◆                                  | 0      |            |
|      | 反転して出力                                  | 1      |            |
|      | 全て大文字で出力                                | 2      |            |
|      | 全て小文字で出力                                | 3      |            |
| 4    | 設定終了"END"                               |        |            |

「大文字/小文字」は、コンピュータのキーボードが小文字入力の状態を基準として表示しています。

オペレーションモード(スイッチと赤色 LED の設定) "Operation Mode"

| オペレ | ーションモード(スイッチと赤色 LED の設定) "                                                       | Oper | ation Mode″<br>◆記号は初期値です。 |
|-----|----------------------------------------------------------------------------------|------|---------------------------|
| 順番  | 内容                                                                               |      | 設定用バーコード                  |
| 1   | 設定開始"PROGRAM"                                                                    |      |                           |
| 2   | オペレーションモード"Operation Mode"                                                       |      |                           |
| 3   | 項目を1つ選択                                                                          | 値    | 選択します                     |
|     | トリガーモード ◆<br>トリガーを押している間、赤色 LED は点灯。<br>バーコードをスキャンすると赤色 LED は消灯。                 | 1    |                           |
|     | レベルモード(オートパワーオフ1)<br>トリガーを押し、7-8 秒後に赤色 LED は消灯。<br>バーコードをスキャンすると赤色 LED は消灯。      | 2    |                           |
|     | オルタナティヴモード(オートパワーオフ2)<br>トリガーを押し、7-8 秒後に赤色 LED は消灯。<br>バーコードをスキャンした後も赤色 LED は点灯。 | 3    |                           |
|     | フラッシュモード<br>赤色 LED は点滅。トリガーを押さなくとも、<br>赤色光をバーコードに投光するとスキャン。                      | 4    |                           |
|     | フォースモード<br>常時、赤色 LED は灯光。                                                        | 5    |                           |
|     | トグルモード<br>トリガーを押すごとに、赤色 LED の点灯と消<br>灯を切り替え。                                     | 6    |                           |
| 4   | 設定終了"END"                                                                        |      |                           |

ブザーの設定 "Buzzer Tone Adjust"

|    | 中南                  | ▼記方は初期値です。 |          |  |
|----|---------------------|------------|----------|--|
| 順畨 | 内容                  |            | 設定用ハーコート |  |
| 1  | 設定開始"PROGRAM"       |            |          |  |
| 2  | 読み取り確認ブザーの設定        |            |          |  |
| 3  | 読み取り確認ブザー           | 値          | 選択します    |  |
|    | 鳴らさない               | 0          |          |  |
|    | 鳴らす 音の種類 1          | 1          |          |  |
|    | 鳴らす 音の種類 2 ◆        | 2          |          |  |
|    | 鳴らす 音の種類 3          | 3          |          |  |
|    | 鳴らす 音の種類 4          | 4          |          |  |
|    | ブザーのタイミング           | 値          | 選択します    |  |
|    | 読み取りデータを出力する前に鳴らす ◆ | 5          |          |  |
|    | 読み取りデータを出力した後に鳴らす   | 6          |          |  |
|    | 起動時のブザー             | 値          | 選択します    |  |
|    | 鳴らす ◆               | 7          |          |  |
|    | 鳴らさない               | 8          |          |  |
| 4  | 設定終了"END"           |            |          |  |

|    |                                                                     |   | 記号は初期値です。 |
|----|---------------------------------------------------------------------|---|-----------|
| 順番 | 内容                                                                  |   | 設定用バーコード  |
| 1  | 設定開始"PROGRAM"                                                       |   |           |
| 2  | 2度読み防止                                                              |   |           |
| 3  | 2度読み防止                                                              | 値 | 選択します     |
|    | 2度読み防止を無効                                                           | 0 |           |
|    | すぐにスキャンする                                                           | 1 |           |
|    | 2-3秒後にスキャンする                                                        | 2 |           |
|    | 4-6秒後にスキャンする                                                        | 3 |           |
|    | 7-8秒後にスキャンする                                                        | 4 |           |
|    | スキャンしない<br>他のバーコードをスキャンするか、赤色<br>LEDが一度消灯するまでは同一バーコード<br>をスキャンしません。 | 5 |           |
| 4  | 設定終了" BND"                                                          |   |           |

2度読み防止 "Double Scan Verification"

同一バーコードを読み取るまでの時間の間隔の設定です。 オペレーションモードの設定で、オルタナティヴ,トグル,フォースモードを設定した場合に、 連続して同一のバーコードをすぐに読み取らないように設定したいときは、時間の間隔を長く 設定します。

一致回数 "Redundancy"

|    |               |   | ◆記号は初期値です。 |
|----|---------------|---|------------|
| 順番 | 内容            |   | 設定用バーコード   |
| 1  | 設定開始"PROGRAM" |   |            |
| 2  | 一致回数          |   |            |
| 3  | 読み取り確認ブザー     | 値 | 選択します      |
|    | 1 🖸           | 1 |            |
|    | 2 🔲 🔶         | 2 |            |
|    | 3 🗉           | 3 |            |
|    | 4 回           | 4 |            |
|    | 5回            | 5 |            |
| 4  | 設定終了"END"     |   |            |

スキャナ内部の処理回数です。

回数を多くすると出力データの信頼性は向上しますが、品質の低いバーコードの読み取り率は低下し ます。

FBC-6870 はバーコードを1秒間に 300 回走査しています。トリガーを1 回押したつもりでも、スキャナ は何度も読み取り走査を実行しています。 そのうち、設定した回数分の一致したデータがあるとデータを出力します。

#### 4. [出力データの編集]

FBC-870 シリーズはスキャンしたバーコードデータの前後に様々な付加データを出力することができます。これらの付加データは設定によって変更できます。 初期状態では、「レコードサフィックス(終端キー)」の「ENTER」のみが出力されるように設定されています。

データを出力する順番

プリアンブル(前置文字)、ポスタンブル(後置文字)、シンボル ID、データ長、レコードサフィックスの出 カ順を下記の「データ出力順の表」に示します。

データ出力順の表

| (左側が先頭) |                  |       |            |              |            |                  |                          |
|---------|------------------|-------|------------|--------------|------------|------------------|--------------------------|
|         |                  | 出力データ |            |              |            |                  |                          |
| 設定項目    | プリアンブル<br>(前置文字) | データ長  | シンボル<br>ID | バーコード<br>データ | シンボル<br>ID | ポスタンブル<br>(後置文字) | レコード<br>サフィックス<br>(終端キー) |
| 桁数      | 0-15             | 2-3   | 1(2)*      | -            | 1(2)*      | 0-15             | 1                        |

\*コード識別子

出力する位置はバーコードデータの前か後、または両方です。

UPC-EとEAN-8のコード識別子については、設定できる桁数は2桁です

プリアンブル(前置文字)を設定する "Preamble"

|    |                             |    | ◆記号は初期値です。                      |
|----|-----------------------------|----|---------------------------------|
| 順番 | 内容                          |    | 設定用バーコード                        |
| 1  | 設定開始"PROGRAM"               |    |                                 |
| 2  | プリアンブル設定                    |    |                                 |
| 3  | 值設定                         | 値  | 付録 2[16 進数値 設定用バーコード]を使用        |
|    | 初期値 : 無し(Null) ◆(0x00)      | 00 | [例 1]                           |
|    | 値設定範囲∶00−7F / 16 進数値(Ascii) |    | "A"を設定する場合は"4,1"の順番で読み取ります。     |
|    | 付録 1[アスキーコード表]を参照し、         | 7F |                                 |
|    | 付録 2[16 進数値 設定用バーコード]から     |    | [例 2]                           |
|    | 2 桁の値(00−7F)を設定します。         |    | "ABC"を設定する場合は"4,1,4,2,4,3"の順番で値 |
|    | 15 桁分のキャラクターを設定できます。        |    | 設定バーコードをスキャンします。                |
|    | "00-1F"は特定のキーに変換して出力しま      |    |                                 |
|    | す。変換内容については                 |    |                                 |
|    | 付録 1][アスキーコード表]を参照してください。   |    |                                 |
| 4  | 値を決定する"FIN"                 |    |                                 |
|    |                             |    |                                 |
| 5  | 設定終了"END"                   |    |                                 |
|    |                             |    |                                 |
|    |                             |    |                                 |

プリアンブル(前置文字)を消去する

|    |                                                            | ◆記号は初期値です。 |
|----|------------------------------------------------------------|------------|
| 順番 | 内容                                                         | 設定用バーコード   |
| 1  | 設定開始"PROGRAM"                                              |            |
| 2  | プリアンブル設定                                                   |            |
| 3  | 値を決定する"FIN"<br>値を設定しないままで"FIN"をスキャンするこ<br>とでプリアンブルは消去されます。 |            |
| 4  | 設定終了"END"                                                  |            |

ポスタンブル(後置文字)を設定する "Postamble"

|    |                                |    | ◆記号は初期値です。                      |
|----|--------------------------------|----|---------------------------------|
| 順番 | 内容                             |    | 設定用バーコード                        |
| 1  | 設定開始"PROGRAM"                  |    |                                 |
| 2  | ポスタンブル設定                       |    |                                 |
| 3  | 值設定                            | 値  | 付録 2[16 進数値 設定用バーコード]を使用        |
|    | 初期値 : 無し(Null) ◆(0x00)         | 00 | [例 1]                           |
|    | 値設定範囲∶00−7F / 16 進数値(Ascii)    |    | "A"を設定する場合は"4,1"の順番で読み取ります。     |
|    | 付録 1[アスキーコード表]を参照し、            | 7F |                                 |
|    | <u>付録 2[16 進数値 設定用バーコード]から</u> |    | [例 2]                           |
|    | 2 桁の値(00-7F)を設定します。            |    | "ABC"を設定する場合は"4,1,4,2,4,3"の順番で値 |
|    |                                |    | 設定バーコードをスキャンします。                |
|    | 15 桁分のキャラクターを設定できます。           |    |                                 |
|    | "00-1F"は特定のキーに変換して出力しま         |    |                                 |
|    | す。変換内容については                    |    |                                 |
|    | 付録 1[[アスキーコード表]を参照してくださ        |    |                                 |
|    | い <u>。</u>                     |    |                                 |
| 4  | 値を決定する"FIN"                    |    |                                 |
|    |                                |    |                                 |
|    | - 乳白物フ"こころ"                    |    |                                 |
| 5  | 設正於」 END                       |    |                                 |
|    |                                |    |                                 |
| 1  |                                | 1  |                                 |

ポスタンブル(後置文字)を消去する

|    |                                                            | ◆記号は初期値です。 |
|----|------------------------------------------------------------|------------|
| 順番 | 内容                                                         | 設定用バーコード   |
| 1  | 設定開始"PROGRAM"                                              |            |
| 2  | ポスタンブル設定                                                   |            |
| 3  | 値を決定する"FIN"<br>値を設定しないままで"FIN"をスキャンするこ<br>とでポスタンブルは消去されます。 |            |
| 4  | 設定終了"END"                                                  |            |

### データ長出力 "Data Length Transmission"

|    |               |   | ◆記号は初期値です。 |
|----|---------------|---|------------|
| 順番 | 内容            |   | 設定用バーコード   |
| 1  | 設定開始"PROGRAM" |   |            |
| 2  | データ長出力        |   |            |
| 3  | 項目を1つ選択       | 値 | 選択します      |
|    | 出力しない◆        | 0 |            |
|    | 出力する          | 1 |            |
| 4  | 設定終了"END"     |   |            |

スキャンしたバーコードの桁数を2桁の数字で出力します。100桁以上の場合は3桁の数字です。

|    |                     |   | 記号は初期値です。 |
|----|---------------------|---|-----------|
| 順番 | 内容                  |   | 設定用バーコード  |
| 1  | 設定開始"PROGRAM"       |   |           |
| 2  | シンボル ID( コード ID) 出力 |   |           |
| 3  | 項目を1つ選択             | 値 | 選択します     |
|    | 出力しない               | 0 |           |
|    | データの前に出力する          | 1 |           |
|    | データの後に出力する          | 2 |           |
|    | データの前と後の両方に出力する     | 3 |           |
| 3  | 設定終了 " END"         |   |           |

シンボル ID( コード ID) 出力 "Symbology ID Transmission"

|    |                                                                                                    |                    | ◆記号は初期値です。                                              |
|----|----------------------------------------------------------------------------------------------------|--------------------|---------------------------------------------------------|
| 順番 | 内容                                                                                                    |                    | 設定用バーコード                                                |
| 1  | 設定開始"PROGRAM"                                                                                                    |                    |                                                         |
| 2  | シンボル ID (コード ID)<br>"Symbol ID:1 character"                                                                                                    |                    |                                                         |
| 3  | バーコードの種類と値を設定                                                                                                    | 値                  | 値を選択                                                    |
|    | Code128<br>初期値:B ✦ (0x42)<br>値設定範囲:00-7F / 16 進数値(Ascii)                                                                                                    | 0                  |                                                         |
|    | 値「00」で Code128 を指定。<br>次に <u>付録 1</u> [アスキーコード表]を参照し、<br><u>付録 2</u> [16 進数値 設定用バーコード]から<br>2 桁の値(00-7F)を設定します。                                                         | 00<br> <br>7F      | ┃ ● ● ● ● ● ● ● ● ● ● ● ● ● ● ● ● ● ● ●                 |
|    | 1桁分を設定します。                                                                                                    | /1                 |                                                         |
|    | UPC-A<br>初期値:A ◆ (0x41)<br>位記完符冊:00.75 / 10.准数位(A)                                                                                                    | 0                  |                                                         |
|    | <ul> <li>値設定範囲:00-7F / To 進数値(Ascil)</li> <li>値[02]で UPC-A を指定。</li> <li>次に付録 1[アスキーコード表]を参照し、</li> <li>付録 2[16 進数値 設定用バーコード]から</li> <li>2 桁の値(00-7F)を設定します。</li> </ul> | 2<br>00<br> <br>7F |                                                         |
|    | 1桁分を設定します。                                                                                                    |                    |                                                         |
|    | EAN-13,JAN-13<br>初期値:F ◆ (0x46)                                                                                                    | 0                  |                                                         |
|    | 値設定範囲:00-7F / 16 進数値(Ascii)<br>値[02]で FAN-12 IAN-12 たた字                                                                                                    | 3                  |                                                         |
|    | 2 桁の値(00-7F)を設定します。                                                                                                    | 00                 | <u>付録 2</u> [16 進数値 設定用バー⊐ード]を使用<br>[例] "!"を設定する場合"2,1" |
|    | 1 桁分を設定します。                                                                                                    | /F                 |                                                         |
| 4  | 設定終了"END"                                                                                                    |                    |                                                         |

シンボル ID(バーコード識別子) "Symbol ID"の設定(1)

| ンハルID(ハ コ Fi畝別丁) Symbol ID の政定 (2 | シンボル ID(バー | コード識別子) | "Symbol ID | 'の設定 | (2) |
|-----------------------------------|------------|---------|------------|------|-----|
|-----------------------------------|------------|---------|------------|------|-----|

|    | · · · · · · · · · · · · · · · · · · ·                                                                                                    |                         | ◆記号は初期値です。                                               |
|----|----------------------------------------------------------------------------------------------------|-------------------------|----------------------------------------------------------|
| 順番 | 内容                                                                                                    |                         | 設定用バーコード                                                 |
| 1  | 設定開始"PROGRAM"                                                                                                    |                         |                                                          |
| 2  | シンボル ID(コード ID)                                                                                                    |                         |                                                          |
|    | "Symbol ID:1 character"                                                                                                    |                         |                                                          |
| 3  | バーコードの種類と値を設定                                                                                                    | 値                       | 値を選択                                                     |
|    | Codabar, NW-/<br>初期値:D ◆ (0x44)<br>値設定範囲:00-7F / 16 進数値(Ascii)<br>値[04]で Codabar,NW-7 を指定。<br>次に付録 1[アスキーコード表]を参照し、<br>付録 2[16 進数値 設定用バーコード]から<br>2 500値 (00-75)を設定します                           | 0<br>4<br><br>00        | ▲●●●●●●●●●●●●●●●●●●●●●●●●●●●●●●●●●●●●                    |
|    |                                                                                                    |                         |                                                          |
|    | 1 桁分を設定します。                                                                                                    | /F                      |                                                          |
|    | Code39<br>初期値:G ◆ (0x47)                                                                                                    | 0                       |                                                          |
|    | 値設定範囲:00-7F / 16 進数値(Ascii)<br>値[05]で Code39 を指定。<br>次に付録1][アスキーコード表]を参照し、<br>付録2[16 進数値 設定用バーコード]から<br>2 桁の値(00-7F)を設定します。                                                                      | 5<br><br>00<br> <br>7F  | ┃ <u>付録 2</u> [16 進数値 設定用バー⊐ード]を使用<br>[例]"M"を設定する場合"4,D" |
|    | Interleaved 2 of 5<br>初期値:J ◆ (0x4A)<br>値設定範囲:00-7F / 16 進数値(Ascii)<br>値「08」で Interleaved 2 of 5 を指定。<br>次に付録 1][アスキーコード表]を参照し、<br>付録 2[16 進数値 設定用バーコード]から<br>2 桁の値(00-7F)を設定します。<br>1 桁分を設定します。 | 0<br>8<br>00<br> <br>7F |                                                          |
| 4  | 設定終了"END"                                                                                                    |                         |                                                          |

シンボル ID(バーコード識別子) "Symbol ID"の設定 (3)

| 順番 | 内容                                                                    |        | 設定用バーコード                                                   |
|----|-----------------------------------------------------------------------|--------|------------------------------------------------------------|
| 1  | 設定開始"PROGRAM"                                                         |        |                                                            |
| 2  | シンボル ID(コード ID)<br>2 桁の設定が必要なバーコード規格<br>"Symbol ID:2 character"       |        |                                                            |
|    | シンボル ID は初期状態で特定の文字が設<br>定されています。任意の文字やキーに変更<br>する場合に設定します。           |        |                                                            |
| 3  | バーコードの種類と値を設定                                                         | 値      | 値を選択                                                       |
|    | UPC-E<br>初期値:E0 ◆ (0×46,0×30)                                         | 0      |                                                            |
|    | 値設定範囲∶00−7F / 16 進数値(Ascii)<br>値[00 เで UPC-A を指定                      | 0      |                                                            |
|    | 次に付録1[アスキーコード表]を参照し、<br>付録2[16 進数値 設定用バーコード]から<br>2 桁の値(00-7F)を設定します。 | 00<br> | <u>付録2</u> [16 進数値 設定用バーコード]を使用<br>[例]"UE"を設定する場合"5,5,4,5" |
|    | 2 桁分のキャラクターを設定します。                                                    | 7F     |                                                            |
| 3  | EAN-8, JAN-8                                                          | 0      |                                                            |
|    | 初期値:FF ◆ (0x46,0x46)                                                  |        |                                                            |
|    | 値設定範囲:00-7F / 16 進数値(Ascii)                                           | 1      |                                                            |
|    | 値[01]でEAN-8, JAN-8を指定。                                                |        |                                                            |
|    |                                                                       | 00     |                                                            |
|    | <u>  1 録 2</u> 110 進致値 設定用ハーコート」から<br>2 桁の値(00-7F)を設定します。             | Ι      | [例] FA を設定する場合 4,6,4,1                                     |
|    | 2桁分を設定します2                                                            | 7F     |                                                            |
| 4  | 値を決定"FIN"                                                             |        |                                                            |
| 5  | 設定終了"END"                                                             |        |                                                            |

レコードサフィックス(終端キー)の設定"Record Suffix"

|    |                                                                                       | →記号は初期値です。 |                                                              |  |
|----|---------------------------------------------------------------------------------------|------------|--------------------------------------------------------------|--|
| 順番 | 内容                                                                                    |            | 設定用バーコード                                                     |  |
| 1  | 設定開始"PROGRAM"                                                                         |            |                                                              |  |
| 2  | レコードサフィックス"Record Suffix"<br>データの終端に出力するキーの設定です。                                      |            |                                                              |  |
| 3  |                                                                                       | 値          | 選択します                                                        |  |
|    | 無し                                                                                    | 0          |                                                              |  |
|    | ENTER ◆                                                                               | 1          |                                                              |  |
|    | ТАВ                                                                                   | 2          |                                                              |  |
|    | SPACE                                                                                 | 3          |                                                              |  |
|    | テンキーパッド側 ENTER                                                                        | 4          |                                                              |  |
|    | 任意のキー<br>値"5"をスキャンした後に、16 進数値を設定し                                                     | 5          |                                                              |  |
|    | ま 9<br>値設定範囲∶00−7F / 16 進数値(Ascii)                                                    | 00         | ⇒次に 16 進数値を設定します。<br><u>付録 2</u> [16 進数値 設定用バーコード]を使用<br>[例] |  |
|    | <u>付録 1</u> [アスキーコード表]を参照し、<br><u>付録 2</u> [16 進数値 設定用バーコード]から<br>2 桁の値(00−7F)を設定します。 | י<br>7F    | "ESC"を設定する場合は"0,6"の順番で読み取<br>ります。                            |  |
|    | 1 桁分のキャラクターを設定できます。                                                                   |            |                                                              |  |
|    | "00-1F"は特定のキーに変換して出力しま<br>す。変換内容については<br>付録 1[アスキーコード表]を参照してください。                     |            |                                                              |  |
| 4  | 設定終了"END"                                                                             |            |                                                              |  |

#### 5. [バーコードの読み取り条件]

読み取りバーコードの選択

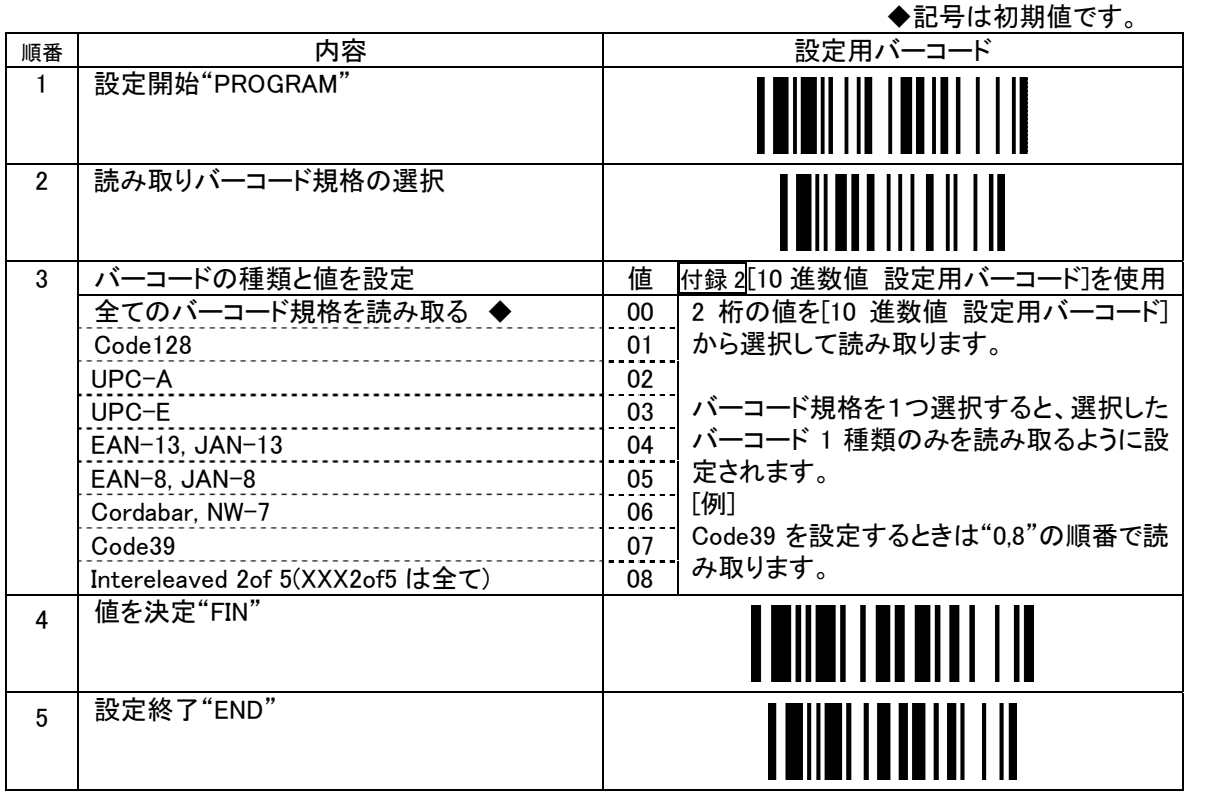

[例]

EAN-13, JAN-13とCode39の2種類のバーコード規格を読み取る場合

|設定開始|⇒読み取りバーコード規格の選択|⇒|アスキーコード表"0,4,0,7"(4つ)|⇒|値を設定"FIN"|

⇒設定終了"END"

バーコード規格ごとの読み取り条件設定

Code39 (1)

| 順番 | 内容                                       |   | 設定用バーコード |
|----|------------------------------------------|---|----------|
| 1  | 設定開始"PROGRAM"                            |   |          |
| 2  | Code39 読み取り条件<br>"Code39 Family Setting" |   |          |
| 3  | 出力フォーマット                                 | 値 |          |
|    | Code39 ♦                                 | 1 |          |
|    | Full Ascii Code39                        | 2 |          |
|    | スタート・ストップ(*)の出力                          | 値 | 選択します    |
|    | 出力しない◆                                   | 3 |          |
|    | 出力する                                     | 4 |          |
|    | チェックデジットの検査                              | 値 | 選択します    |
|    | 検査しない ◆                                  | 7 |          |
|    | 検査する<br>チェックデジットの算出方法はモジュラス 43           | 8 |          |
|    | チェックデジットの出力                              | 値 | 選択します    |
|    | 出力しない                                    | 9 |          |
|    | 出力する ◆                                   | A |          |
| 4  | 設定終了"END"                                |   |          |

Code39 (2)

| Codes | 9 (2)               | 記号は初期値です。                          |
|-------|---------------------|------------------------------------|
| 順番    | 項目                  | 設定用バーコード                           |
| 1     | 設定開始"PROCRAM"       |                                    |
| 2     | Code39 最短の読取桁数      |                                    |
| 3     | 値を設定( 10進数値)<br>    | 値 <u>付録</u> 10進数値 設定用バーコード を<br>使用 |
|       | 初期値:04              | 01   2 桁の値を [10 進数値 設定用バーコー        |
|       | 値設定範囲:01-98 / 10進数値 | ド」から選択して読み取ります。                    |
|       | 内容:桁数を指定します         | 98                                 |
|       |                     | [例]                                |
|       | 初期状態では、 4桁以上のバーコードを | 3桁を設定する場合は"0,3"の順番で読               |
|       | 読み取ります。             | み取ります。                             |
| 4     | 設定終了" END"          |                                    |

|    |                      | 記号は初期値です。                         |
|----|----------------------|-----------------------------------|
| 順番 | 項目                   | 設定用バーコード                          |
| 1  | 設定開始"PROGRAM"        |                                   |
| 2  | Code39 最長の読取桁数       |                                   |
| 3  | 値を設定                 | 値  付録 2/[10進数値 設定用バーコード  を<br> 使用 |
|    | 初期値: 98              | 01 2桁の値を [10 進数値 設定用バーコー]         |
|    | 値設定範囲: 01-98 / 10進数値 | ド から選択して読み取ります。                   |
|    | 内容:桁数を指定します          | 98                                |
|    |                      | 例]                                |
|    | 初期状態では、 98桁以下のバーコードを | 20 桁を設定する場合は "2,0"の順番で            |
|    | 読み取ります。              | 読み取ります。                           |
| 4  | 設定終了" BD"            |                                   |

Codabar,NW-7 (1)

| 順番 | 内容                                                   |   | <u>→ ・ ・ ・ ・ ・ ・ ・ ・ ・ ・ ・ ・ ・ ・ ・ ・ ・ ・ ・</u> |
|----|------------------------------------------------------|---|------------------------------------------------|
| 1  | 設定開始"PROGRAM"                                        |   |                                                |
| 2  | Codabar,NW-7 読み取り条件<br>"Codabar,NW-7 Family Setting" |   |                                                |
| 3  | スタート・ストップの出力フォーマット                                   | 値 | 選択します                                          |
|    | スタート・ストップを出力しない ◆                                    | 4 |                                                |
|    | ABCD/ABCDを出力する<br>スタート・ストップは A,B,C,D のいずれか。          | 5 |                                                |
|    | abcd/abcd を出力する                                      | 6 |                                                |
|    | ABCD/TN*E を出力する                                      | 7 |                                                |
|    | abcd/tn*e を出力する                                      | 8 |                                                |
|    | チェックデジットの検査                                          | 値 | 選択します                                          |
|    | 検査しない ◆                                              | 9 |                                                |
|    | 検査する<br>チェックデジットの算出方法はモジュラス 16                       | A |                                                |
|    | チェックデジットの出力                                          | 値 | 選択します                                          |
|    | 出力しない                                                | В |                                                |
|    | 出力する ◆                                               | С |                                                |
| 4  | 設定終了"END"                                            |   |                                                |

Codabar, NW-7 (2)

| Wuau | al, IVV-7 (2)                                                      | 記号は初期値です。                                                                              |
|------|--------------------------------------------------------------------|----------------------------------------------------------------------------------------|
| 順番   | 項目                                                                 | 設定用バーコード                                                                               |
| 1    | 設定開始"PROCRAM"                                                      |                                                                                        |
| 2    | Codabar,NV-7 最短の読取桁数                                               |                                                                                        |
| 3    | 値を設定( 10進数値)<br>                                                   | 値 ┃ <u>付録 </u> 2[10 進数値 設定用バーコード ]を<br>● 使用                                            |
|      | 初期値:04<br>値設定範囲:01-98 / 10進数値<br>内容:桁数を指定します<br>初期状態では、4桁以上のバーコードを | 01 2桁の値を [10 進数値 設定用バーコー<br>  ド ]から選択して読み取ります。<br>98<br>  [例 ]<br>3桁を設定する場合は"0,3"の順番で読 |
| 4    | <u>読み取ります。</u><br>設定終了 " BND"                                      |                                                                                        |

|    |                      | 記号は初期値です。                           |
|----|----------------------|-------------------------------------|
| 順番 | 項目                   | 設定用バーコード                            |
| 1  | 設定開始"PROGRAM"        |                                     |
| 2  | Codabar,NV-7 最長の読取桁数 |                                     |
| 3  | 値を設定( 10進数値)         | 値   付録 _ ≹[10 進数値 設定用バーコード ]を<br>使用 |
| [  | 初期値: 98              | 01   2 桁の値を [10 進数値 設定用バーコー         |
|    | 値設定範囲: 01-98 / 10進数値 | ド から選択して読み取ります。                     |
|    | 内容:桁数を指定します          | 98                                  |
|    |                      | [例]                                 |
|    | 初期状態では、 98桁以下のバーコードを | 20 桁を設定する場合は "2,0" の順番で             |
|    | 読み取ります。              | 読み取ります。                             |
| 4  | 設定終了" BD"            |                                     |

UPC-A,UPC-E(1)

| 順番 | 内容                                         |   | 設定用バーコード |
|----|--------------------------------------------|---|----------|
| 1  | 設定開始"PROGRAM"                              |   |          |
| 2  | UPC-A,UPC-E 読み取り条件                         |   |          |
|    | "UPC Family Setting"                       |   |          |
| 3  | アドオン                                       | 値 | 選択します    |
|    | アドオンコード無しで読み取る ◆                           | 0 |          |
|    | 2 桁のアドオンコードを読み取る                           | 1 |          |
|    | 5 桁のアドオンコードを読み取る                           | 2 |          |
|    | 2 桁および 5 桁のアドオンコードを読み取る                    | 3 |          |
|    | UPC-E 拡張                                   |   | 選択します    |
|    | UPC-E を拡張しない ◆                             | 4 |          |
|    | UPC-E を UPC-A に拡張する<br>"0"を挿入し 12 桁で出力します。 | 5 |          |
|    | UPC−A の桁数調整                                |   | 選択します    |
|    | UPC-A の桁数を調整しない ◆<br>12 桁のまま出力します          | 6 |          |
|    | UPC-A の桁数を調整する<br>先頭に"0"を付加し 13 桁で出力します    | 7 |          |
|    | UPC のナンバーシステムキャラクタ                         |   | 選択します    |
|    | 出力しない                                      | 8 |          |
|    | 先頭の1桁を出力しません                               |   |          |
|    | 出力する ◆<br>先頭の 1 桁を出力しません                   | 9 |          |
| 4  | 設定終了"END"                                  |   |          |

UPC-A ,UPC-E(2)

| 順番 | 内容                                         |   | 設定用バーコード |
|----|--------------------------------------------|---|----------|
| 1  | 設定開始"PROGRAM"                              |   |          |
| 2  | UPC-A,UPC-E 読み取り条件<br>"UPC Family Setting" |   |          |
| 3  | UPC-A のチェックデジット                            | 値 | 選択します    |
|    | 出力しない                                      | A |          |
|    | 出力する ◆                                     | В |          |
|    | UPC-E のチェックデジット                            |   | 選択します    |
|    | 出力しない                                      | С |          |
|    | 出力する 🔶                                     | D |          |
| 4  | 設定終了"END"                                  |   |          |

#### EAN,JAN

| 順番 | 内容                                         |   | 設定用バーコード |
|----|--------------------------------------------|---|----------|
| 1  | 設定開始"PROGRAM"                              |   |          |
| 2  | EAN,JAN 読み取り条件<br>"EAN/JAN Family Setting" |   |          |
| 3  | アドオン                                       | 値 | 選択します    |
|    | アドオンコード無しで読み取る ◆                           | 0 |          |
|    | 2 桁のアドオンコードを読み取る                           | 1 |          |
|    | 5 桁のアドオンコードを読み取る                           | 2 |          |
|    | 2 桁および 5 桁のアドオンコードを読み取る                    | 3 |          |
|    | EAN-8,EAN-8 拡張                             |   | 選択します    |
|    | EAN-8,JAN-8 を拡張しない ◆                       | 4 |          |
|    | EAN-8,JAN-8 を拡張する<br>"0"を挿入し 13 桁で出力します。   | 5 |          |
|    | EAN-13.JAN-13 のチェックデジット                    |   | 選択します    |
|    | 出力しない                                      | 6 |          |
|    | 出力する ◆                                     | 7 |          |
|    | EAN-8,JAN-8 のチェックデジット                      |   | 選択します    |
|    | 出力しない                                      | 8 |          |
|    | 出力する ◆                                     | 9 |          |
|    | ISBN/ISSN 変換                               |   | 選択します    |
|    | 変換しない ◆                                    | A |          |
|    | 変換する<br>978 で始まる JAN を ISBN(10 桁)に変換       | В |          |
| 4  | 設定終了"END"                                  |   |          |

Interleaved 2 of 5 (1)

|    |                              |   | ◆記号は初期値です。 |
|----|------------------------------|---|------------|
| 順番 | 内容                           |   | 設定用バーコード   |
| 1  | 設定開始"PROGRAM"                |   |            |
| 2  | チェックデジットの検査                  | 値 | 選択します      |
|    | 検査しない◆                       | 7 |            |
|    | 検査する<br>算出方式はモジュラス 10 ウェイト 3 | 8 |            |
|    | チェックデジットの出力                  |   | 選択します      |
|    | 出力しない                        | 9 |            |
|    | 出力する 🔶                       | A |            |
| 3  | 設定終了"END"                    |   |            |

Interleaved 2 of 5 (2)

| mei |                                                                     | 記号は初期値です。                                                                                                    |
|-----|---------------------------------------------------------------------|----------------------------------------------------------------------------------------------------|
| 順番  | 項目                                                                  | 設定用バーコード                                                                                                    |
| 1   | 設定開始"PROCRAM"                                                       |                                                                                                    |
| 2   | Interleaved 2 of 5 最短の読取桁数                                          |                                                                                                    |
| 3   | 値を設定( 10進数値)<br>                                                    | 値   <u>付録</u> [10進数値設定用バーコード]を<br>使用                                                                              |
|     | 初期値:06<br>値設定範囲:02-98 / 10進数値<br>内容:桁数を指定します。<br>初期状態では、6桁以上のバーコードを | 02       2 桁の値を [10 進数値 設定用バーコー                 ド から選択して読み取ります。         98       [例]         4桁を設定する場合は"0,4"の順番で読 |
| 4   | <u>- 読の取ります。</u><br>設定終了 " END"                                     |                                                                                                    |

|    |                                                                                    | 記号は初期値です。                                                                                     |
|----|------------------------------------------------------------------------------------|-----------------------------------------------------------------------------------------------|
| 順番 | 項目                                                                                 | 設定用バーコード                                                                                      |
| 1  | 設定開始"PROGRAM"                                                                      |                                                                                               |
| 2  | Interleaved 2 of 5 最長の読取桁数                                                         |                                                                                               |
| 3  | 値を設定                                                                               | 値   付録 2/[10 進数値 設定用バーコード ]を<br>使用                                                            |
|    | 初期値: 98<br>値設定範囲: 02-98 / 10進数値<br>内容:桁数を指定します。<br>初期状態では、 98桁以下のバーコードを<br>読み取ります。 | 02 2桁の値を [10 進数値 設定用バーコー<br>  ド から選択して読み取ります。<br>98<br>[例]<br>20桁を設定する場合は"2,0"の順番で<br>読み取ります。 |
| 4  | 設定終了" BD"                                                                          |                                                                                               |

Code128

|    |                                                                                | 記号は初期値です。                                                                                    |
|----|--------------------------------------------------------------------------------|----------------------------------------------------------------------------------------------|
| 順番 | 項目                                                                             | 設定用バーコード                                                                                     |
| 1  | 設定開始"PROCRAM"                                                                  |                                                                                              |
| 2  | Code128 最短の読取桁数                                                                |                                                                                              |
| 3  | 値を設定                                                                           | 値   付録 ⊉[10 進数値 設定用バーコード ]を<br>使用                                                            |
|    | 初期値:04<br>値設定範囲:01-98 / 10進数値<br>内容:桁数を指定します。<br>初期状態では、4桁以上のバーコードを<br>読み取ります。 | 02 2桁の値を [10 進数値 設定用バーコー<br>  ド」から選択して読み取ります。<br>98<br>[例]<br>4桁を設定する場合は"0,4"の順番で読<br>み取ります。 |
| 4  | 設定終了 " BND"                                                                    |                                                                                              |

|    |                                          |    | 記号は初期値です。                             |
|----|------------------------------------------|----|---------------------------------------|
| 順番 | 項目                                       |    | 設定用バーコード                              |
| 1  | 設定開始"PROCRAM"                            |    |                                       |
| 2  | Code128 最長の読取桁数<br>コードセットA,コードセットBのみ設定可能 |    |                                       |
| 3  | 値を設定                                     | 値  | <u>付録 ≵[</u> 10 進数値 設定用バーコード ]を<br>使用 |
|    | 初期値:98                                   | 02 | 2 桁の値を [10 進数値 設定用バーコー                |
|    | 値設定範囲:01-98 / 10進数値                      |    | ド から選択して読み取ります。                       |
|    | 内容:桁数 +1桁で桁を指定します。                       | 98 | _                                     |
|    |                                          |    | [例]                                   |
|    | 初期状態では、 98桁以下のバーコードを                     |    | 20 桁を設定する場合は <u>"_2,1"</u> の順番で       |
|    | 読み取ります。                                  |    | 読み取ります。                               |
| 4  | 設定終了" BND"                               |    |                                       |

#### 付録1

## アスキーコード表 "Ascii Code Table"

| HL | 0          | 1           | 0   | 1   | 2  | 3 | 4 | 5 | 6 | 7   |
|----|------------|-------------|-----|-----|----|---|---|---|---|-----|
| 0  | なし         | F7          | NUL | DLE | SP | 0 | @ | Р | ` | р   |
| 1  | CTRL(Left) | F8          | SOH | DC1 | !  | 1 | Α | Q | а | q   |
| 2  | ALT(Left)  | F9          | STX | DC2 | "  | 2 | В | R | b | r   |
| 3  | SHIFT      | F10         | ETX | DC3 | #  | 3 | С | S | С | s   |
| 4  | CAPS LOCK  | CTRL(Right) | EOT | DC4 | \$ | 4 | D | Т | d | t   |
| 5  | NUM LOCK   | ALT(Right)  | ENQ | NAK | %  | 5 | E | U | е | u   |
| 6  | ESC        | なし          | ACK | SYN | &  | 6 | F | V | f | v   |
| 7  | F1         | なし          | BEL | ETB | "  | 7 | G | W | g | w   |
| 8  | +(テンキー)    | なし          | BS  | CAN | (  | 8 | Н | Х | h | х   |
| 9  | TAB        | なし          | HT  | EM  | )  | 9 | Ι | Y | i | У   |
| А  | F2         | なし          | LF  | SUB | *  | : | J | Z | j | z   |
| В  | F3         | なし          | VT  | ESC | +  | ; | K | [ | k | {   |
| С  | F4         | なし          | FF  | FS  | ,  | < | L | ¥ | I |     |
| D  | ENTER      | なし          | CR  | GS  | -  | = | М | ] | m | }   |
| Е  | F5         | なし          | SO  | RS  |    | > | Ν | ^ | n | ~   |
| F  | F6         | なし          | SI  | US  | /  | ? | 0 | _ | 0 | DEL |

ファンクションキー変換

アスキーコード表について

[見方]

•H=High 16 進数上位

•L=Low 16 進数下位

[文字について]

・"0x5C"は ISO 規格では"バックスラッシュ"ですが日本語環境では ANK に基づく "¥"(円記号)になります。

・"0x7E"は ISO 規格では"オーバーライン"ですが日本語 Windows 環境では "~(チルダ)"が表示されます。

FBC-6870-USB は未対応の特殊文字があります。

| 型式   | FBC-6870-USB(USB 接続) | FBC-6870-KB(PS/2 接続) |
|------|----------------------|----------------------|
| 対応状況 | 一部の特殊文字に未対応          | 全ての特殊文字に対応済み         |

[表 2-未対応に該当する特殊文字]

[網掛け部分について]

「ファンクションキー変換」の設定が「変換する」に設定されているときに適用される内容です。
 初期状態では「変換する」に設定されています。(英文項目"Function Key Emulation")
 英文説明書に表記された 0x16-01F は出力できません。

### 付録 2

16 進 / 10 進数値 設定用バーコード

### 値設定に使用する設定用バーコード

16 進 / 10 進数値 値設定の設定項目で、アスキー値および 10 進数の値を設定します。

| 0 | 8 |  |
|---|---|--|
| 1 | 9 |  |
| 2 | A |  |
| 3 | В |  |
| 4 | С |  |
| 5 | D |  |
| 6 | Е |  |
| 7 | F |  |